## [MyTOYOTA整備手帳]新規入会手順 〔TOYOTA/LEXUS共通ID未取得〕

▶ TOYOTA/LEXUS共通IDを未取得のお客様向け手順です。

▶ フィーチャーフォン(ガラケー)には対応していません。

▶ 2020年7月時点の操作方法です。予告なく操作方法が変更となる場合がございます。 ▶ 操作方法等で不明な点がございましたら、滋賀トヨペットまでお問い合わせください。

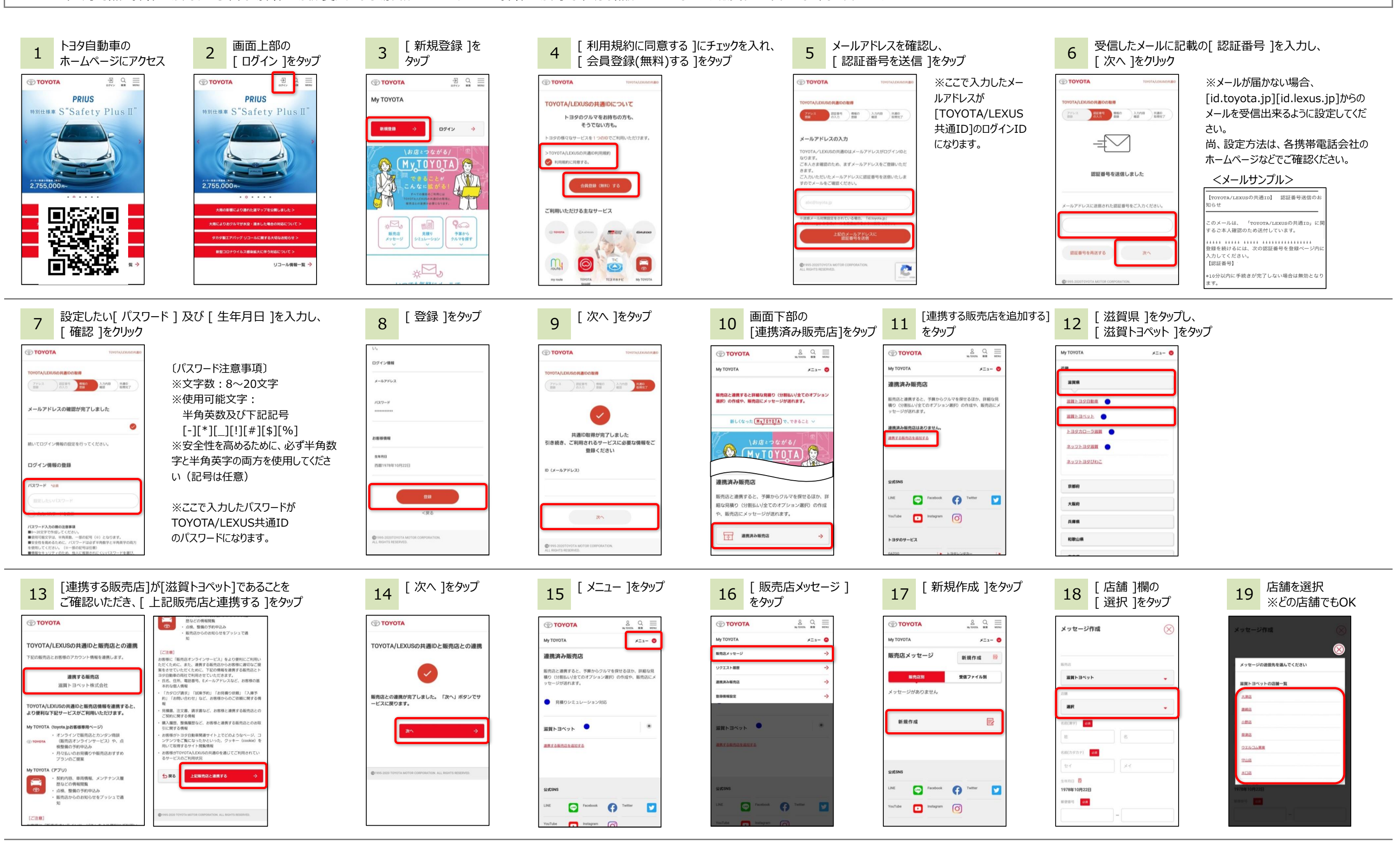

※手順内の文章・画像などの内容の無断転載及び複製等の行為はご遠慮ください。

[2020.7 滋賀トヨペット Ver.1]

| 20<br>[名前(漢字)][名前(力)<br>[メッセージ本文]を入力し<br>「「「」」」」<br>「「」」」」<br>「「」」」」<br>「「」」」」<br>「」」」」<br>「」」」<br>「」」」<br>「」」」<br>「」」」<br>「」」」」<br>「」」」<br>「」」<br>「」」<br>「」<br>「 | )][郵便番号][携帯電話番号]<br>、[ 送信する ]をタップ<br>メッセージ本文 ]欄に<br>共通ID紐付け希望 ]と<br>入力してください。 | 21 送信完了でメッセージ<br>詳細画面を表示                                           | <ul> <li>22 滋賀トヨペットにて、紐づけれ下記注意事項をご確認くだで、手作業による紐づけ作業完了後、お客様にメール※弊社営業日の9:00~17:おおむね1時間以内に紐で、※時間外及び休業日には作</li> <li>◆完了メールは[p-shiga@toy ※[toyopet.deale.jp]からの尚、設定方法は、各携帯で、設定方法は、各携帯で</li> </ul>                                                                                                    | に業を行います。<br>さい。<br>け作業をおこないます。<br>を送信いたしますので、しばらくお<br>00にメッセージ送信(手順20)を<br>びけ作業を実施いたします。<br>業が出来ないため、翌営業日以<br>のpet.deale.jp]より送付いたし<br>のメールを受信出来るように設定し<br>電話会社のホームページなどでごで<br>上経過しても完了メールを受信し<br>ていない可能性があります。手順2                                                                                                    | 待ちください。<br>実施していただいた場合は、<br>降の処理になります。<br>ます。<br>してください。<br>確認ください。<br>ない場合は、スマートフォンの設<br>3の処理にすすんでください。                                          |
|----------------------------------------------------------------------------------------------------|-------------------------------------------------------------------------------|--------------------------------------------------------------------|----------------------------------------------------------------------------------------------------|----------------------------------------------------------------------------------------------------|----------------------------------------------------------------------------------------------------|
| 25<br>「スキップ」をタップ<br>※ 初回のみ表示<br>の<br>の<br>ようこそ<br>MyTOYOTAへ<br>Aryoneleeeeeeeeeeeeeeeeeeeeeeeeeeeeeeeeeee                                                                                                    | 26 [ ログイン ]をタップ                                                               |                                                                    | <section-header><section-header></section-header></section-header> | 29 [ 次へ ]を夕yプ<br>Factors  Factors  Fact | 30<br>T-Connect車両を紐付けす<br>処理が異なります(後から紐<br>(後から紐)<br>(後から)<br>(後から)<br>(後から)<br>(金)<br>(金)<br>(金)<br>(金)<br>(金)<br>(金)<br>(金)<br>(金)<br>(金)<br>(金 |
| 31 [ アカウントを連携 ]<br>をタップ                                                                                                    | 32 T-Connect欄の<br>[+新たに追加]をタップ                                                | 33 [次へ]をタップ                                                        | 34 TOYOTA/LEXUS<br>共通IDでログイン                                                                                                    | 35 [ T-ConnectID ]と[ )<br>[ 確認 ]をタップ                                                                                                    | パスワード ]を入力し、                                                                                                    |
| クルマ情報の連携 キャンセル                                                                                                    | 携帯電話情報<br>携帯電話曲号をご登録調くと、ログイン時のDとしてご利用頂けます。                                    |                                                                    | TOYOTALEXUSORIBD                                                                                                    |                                                                                                    | ※T-ConnectIDは「TC#」で始<br>まろ英数字です                                                                                                    |
| アプリのご利用には以下いずれかを<br>TOYOTA/LEXUSの共通IDと連携させる必要<br>があります。                                                                                                    | 携带電話曲号                                                                        |                                                                    | TOYOTA/LEXUSの共通IDでログイン                                                                                                    | 連携するT-Connectアカウントの入力(追<br>加)                                                                                                    | ※J-Connectを販売店でお申                                                                                                    |
| T-Connect/G-BOOKアカウントと連携<br>「アカウントを連携」より、管理したいクルマのT-                                                                                                    | ログイン設定                                                                        | LINEマイカーアカウント                                                      | ID (メールアドレス<br>または携帯電話番号)                                                                                                    | TOYOTA/LEXUSの共通IDとT-Connect IDを連携で<br>きます。<br>ID連携を行うと TOYOTA // EXUSの共通IDで T-                                                                                                    | 用申込書」のお客様控にT-                                                                                                    |
| Connect a たはら-BOUKのアカワントを連携しましょう。<br>② T-Connect/G-BOOKのアカウントをお持ちでない場合                                                                                                    | 未設定 (ログイン時のIDとして利用しない)                                                        | 家単とLINEでチャットしながら目的地検索やガゾリン残<br>量・燃費の確認などおでかけを楽しくサポートします。<br>(車種限定) |                                                                                                    | Connect ID                                                                                                    | ConnectID/バスワードが記載さ<br>れています。                                                                                                    |
| あなたの登録情報                                                                                                    | アカウント連携(TOYOTAブランド)                                                           | 甲向情報表示                                                             | ※携帯電話番号をDとして利用する場合は、会員情報の編集<br>ページから設定を行ってください。<br>また、携帯電話番号は、「-(ハイフン)」を抜き、数字の<br>みで入力してください。                                                                                                    |                                                                                                    | ※T-ConnectサイトよりWEB登<br>録でお申込みの場合は、お申し                                                                                                    |
| メールアドレス                                                                                                    | T-Connect                                                                     | <u>х</u> ^                                                         | パスワード                                                                                                    | バスワード                                                                                                    | 込み時の登録完了メールの「申し                                                                                                    |
|                                                                                                    | + 新たに追加<br>G-BOOK                                                             | <アプリへ戻る                                                            |                                                                                                    |                                                                                                    | 込み元」のの知らせ」に1-<br>ConnectIDが記載されていま                                                                                                    |
| アカウントを連携                                                                                                    | +新たに追加                                                                        | +1995-2020 TOYOTA MOTOR CORPORATION.<br>ALL RIGHTS RESERVED.       | ログイン Pro                                                                                                    |                                                                                                    | す。パスワードはお客様が設定さ<br>れた6桁以上の数字です。                                                                                                    |

※手順内の文章・画像などの内容の無断転載及び複製等の行為はご遠慮ください。

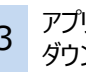

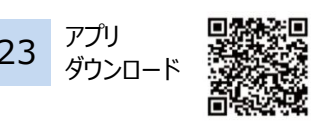

MyTOYOTAアプリ ]を ppStore(iPhone)]もしく [Playストア(Android)]か ダウンロードしてください。

以前より、[MyTOYOTA r T-Connect]アプリをご利 の方は、アプリをアップデート ることでご利用いただけま

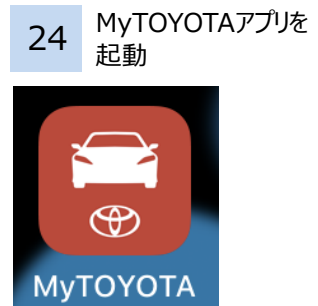

※弊社からの完了メールを受 信後に起動してください

かどうかにより けすることも可能)

る〕 機能を利用する ]を

 $\overline{}$ 

ない〕 タップ 終了です

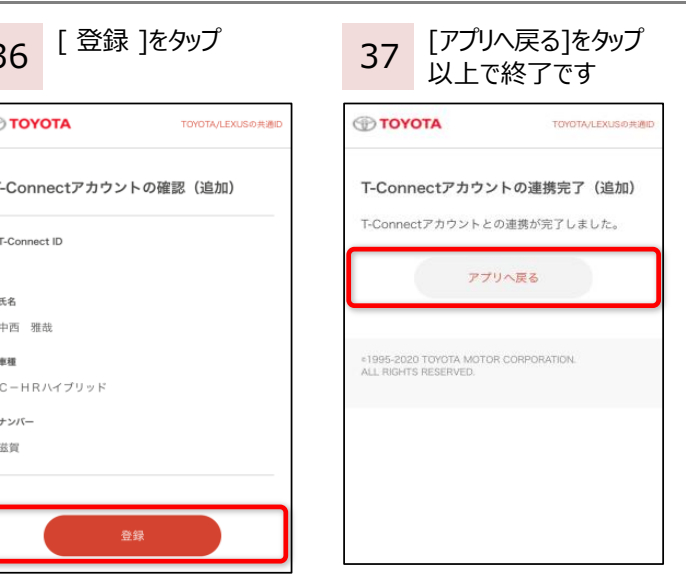

[2020.7 滋賀トヨペット Ver.1]